Vous avez réglé votre adhésion à l'Association InterCAS pour l'année en cours, merci de vous connecter sur <u>www.intercas.fr</u> et aller sur votre compte pour insérer une copie de votre livret de famille. Ci-dessous la procédure à suivre

1 – Après connection aller sur mon compte en cliquant sur votre nom

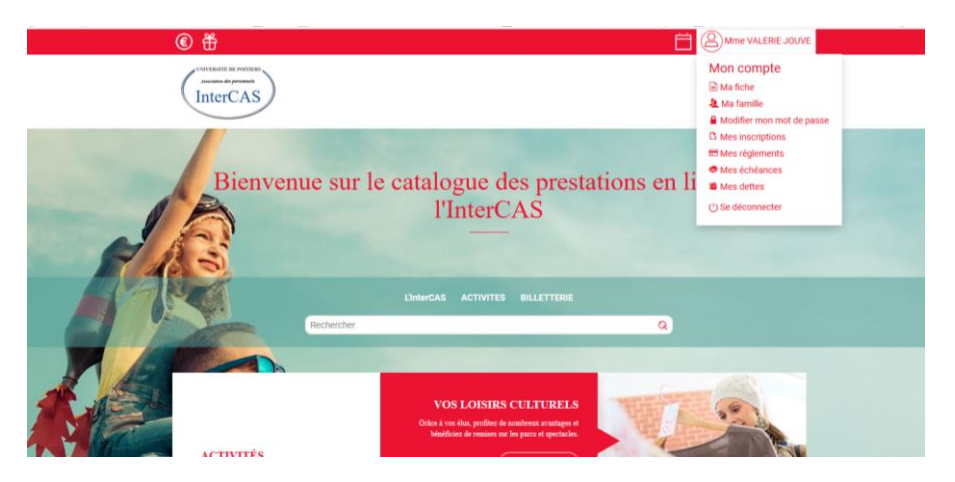

## 2 - Ensuite cliquez sur ma fiche

| <br>🕈 Accueil / Ma fiche / 🖶 🖸 ☆ |
|----------------------------------|
| Ma fiche                         |
| INFORMATIONS PERSONNELLES        |
| ·····                            |

## 3 - Quand vous êtes sur ma fiche descendre jusqu'à documents à fournir

| DOCUMENTS A FOURNIR                                                                                                    | > |
|----------------------------------------------------------------------------------------------------|---|
| MODIFIER MON MOT DE PASSE                                                                                                  | > |
| Les champs suivis d'une étoile rouge * sont obligatoires / Les champs suivis d'une étoile verte * sont soumis à validation |   |
| × Annuler Valider                                                                                                    |   |
|                                                                                                    |   |

4 – cliquer sur documents à fournir et ajouter la copie de votre livret de famille et vous pouvez en profiter pour ajouter les autres documents ainsi votre dossier sera à jour

| Acte de naissance ou livret de famille | Aucun document actuellement                   | + Ajouter                                      |          |
|----------------------------------------|-----------------------------------------------|------------------------------------------------|----------|
| Avis d'imposition                      | Aucun document actuellement                   | + Ajouter                                      |          |
| Bulletin de salaire                    | Aucun document actuellement                   | + Ajouter                                      |          |
| Certifical médical                     | od_4_46_jouvevalerie-5f69d3226                |                                                | placer 🕡 |
| DIFIER MON MOT DE PASSE                |                                               |                                                |          |
| Les champs suivis d'une éto            | ile rouge * sont obligatoires / Les champs su | ivis d'une étoile verte * sont soumis à valida | tion     |
|                                        | 🗙 Annuler 🛛 🗸 Valide                          | er                                             |          |

5 – Pour compléter la composition de la famille vous cliquez à nouveau sur votre nom et ensuite vous cliquez sur ma famille et vous ajouter le (la) conjoint(e), les enfants. Voir la procédure ci-dessous

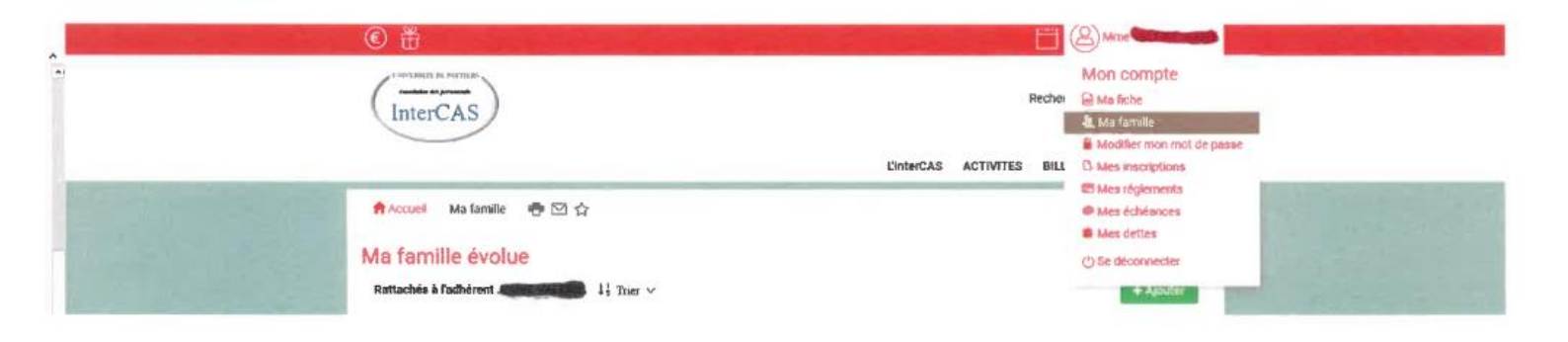